# Manual de usuario monitorización wifi empresa

solución wifi empresa  ${f R}$ 

# índice

| 1 | Introducción3 |                                              |    |  |  |
|---|---------------|----------------------------------------------|----|--|--|
| 2 | Plate         | aformas de monitorización de infraestructura | .3 |  |  |
|   | 2.1           | Home                                         | .4 |  |  |
|   | 2.2           | Grupos                                       | .6 |  |  |
|   | 2.3           | APs/Dispositivos                             | .7 |  |  |
|   | 2.4           | Clientes                                     | .8 |  |  |
|   | 2.5           | Informes                                     | 11 |  |  |

# 1 Introducción

El presente documento recoge el formato de acceso a las plataformas de gestión incluidas en el proyecto Wifi Empresas y resumen de las principales características.

# 2 Plataformas de monitorización de infraestructura

Esta plataforma corresponde con la herramienta Airwave de Aruba y permite la gestión y monitorización de la infraestructura wifi desplegada en el cliente.

En esta plataforma se pueden realizar, entre otras, las siguientes operaciones:

- Monitorización de estado y rendimiento de la infraestructura
- Monitorización de estado y rendimiento de clientes
- Definición y generación de informes

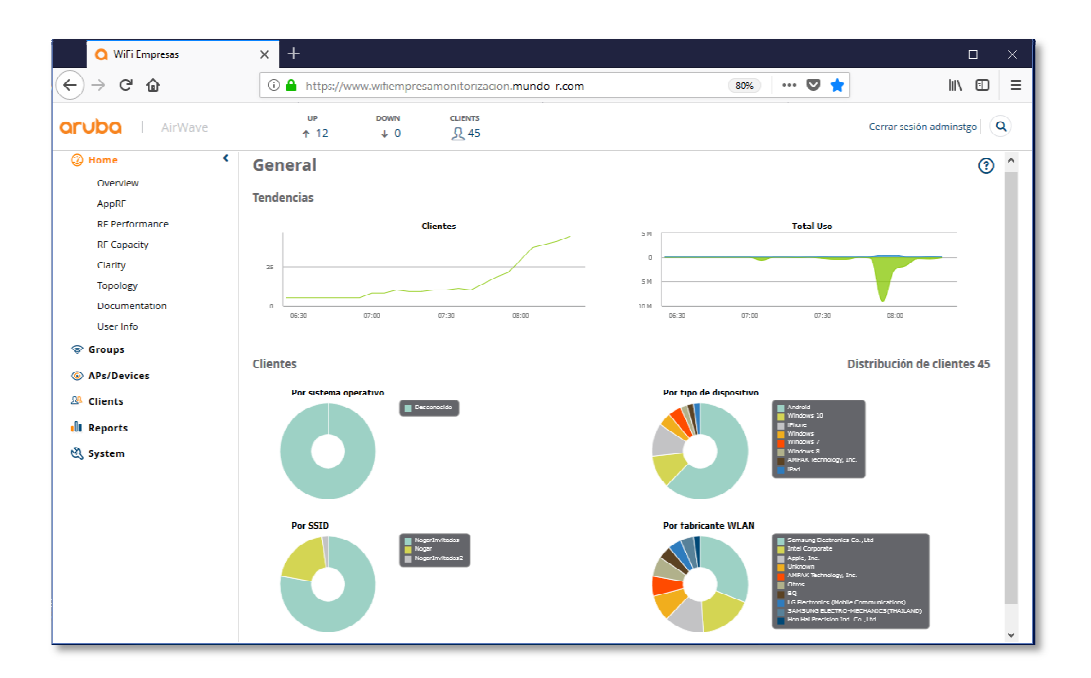

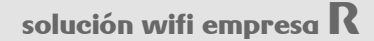

## **2.1 Home**

#### 2.1.1.1.1 Overview

Esta entrada ofrece una visión en conjunto del número de clientes conectados a la red y ancho de banda consumido, para diferentes espacios de tiempo, así como un resumen del estado de los equipos incluidos en la infraestructura y alertas.

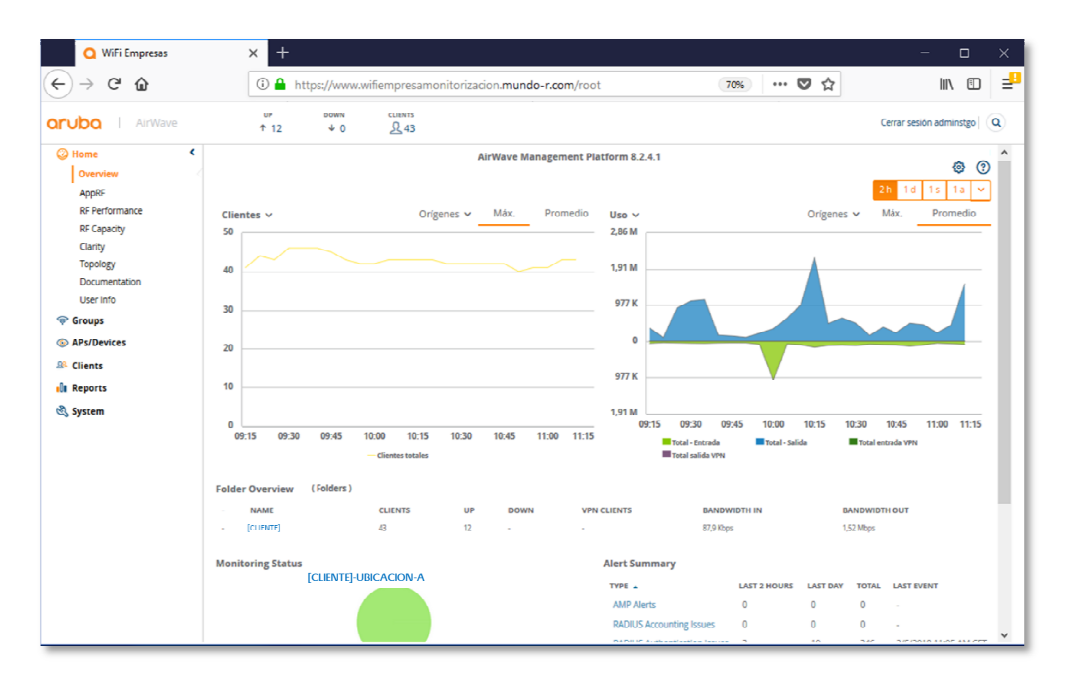

#### 2.1.1.1.2 RF Performance

Muestra de forma gráfica información acerca del estado de los clientes conectados, nivel de relación señal a ruido (SNR), velocidad de conexión o estándar utilizado (802.11g, 802.11n, 802.11ac). Clickando sobre las barras del gráfico se despliegan ventanas con información detallada sobre el valor mostrado.

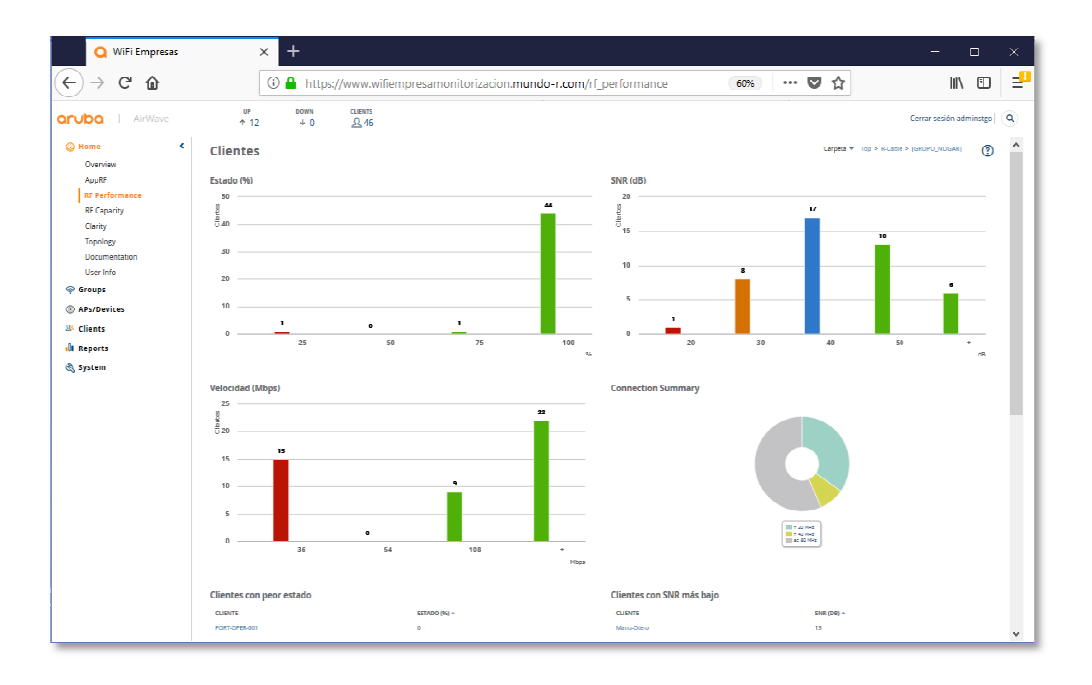

En formato tabulado se muestran los clientes peor posicionados respecto de los parámetros de estado, SNR y velocidad. La información mostrada es activa, de modo que para cada entrada mostrada se puede enlazar con una nueva ventana con información detallada.

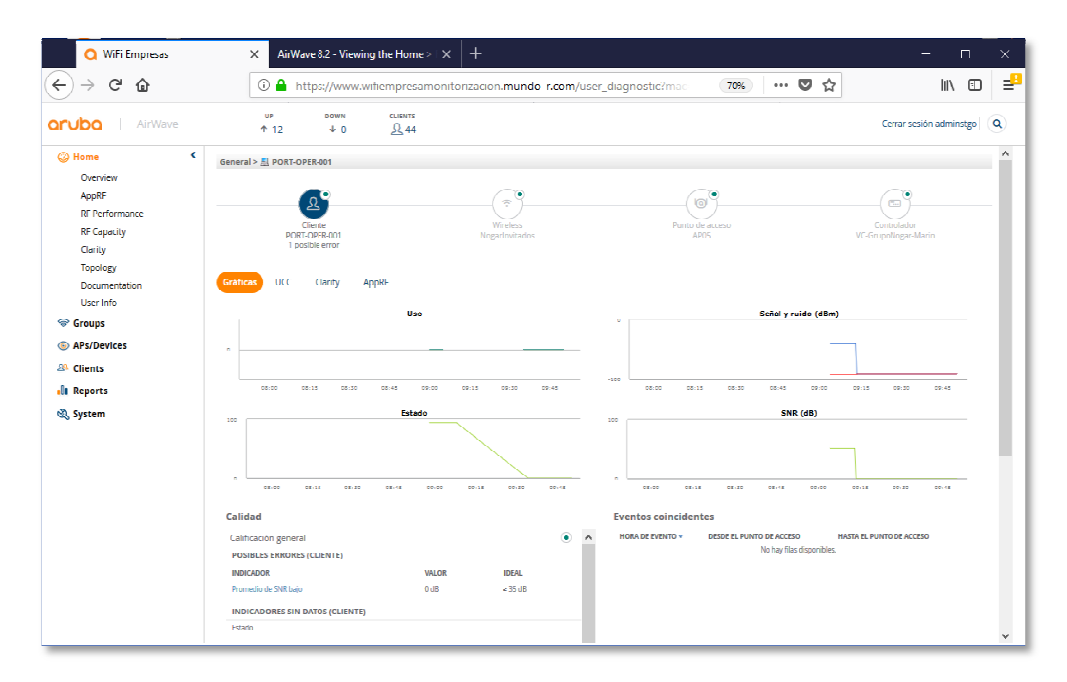

#### 2.1.1.1.3 RF Capacity

En esta ventana se muestra la distribución de los clientes conectados desde el punto de vista de radio frecuencia: Distribución de radios por porcentaje de tiempo o radios por utilización de canal, tanto para la banda de 2,4GHz como de 5GHz. La información mostrada gráficamente, puede ser ampliada clickcando sobre las imágenes.

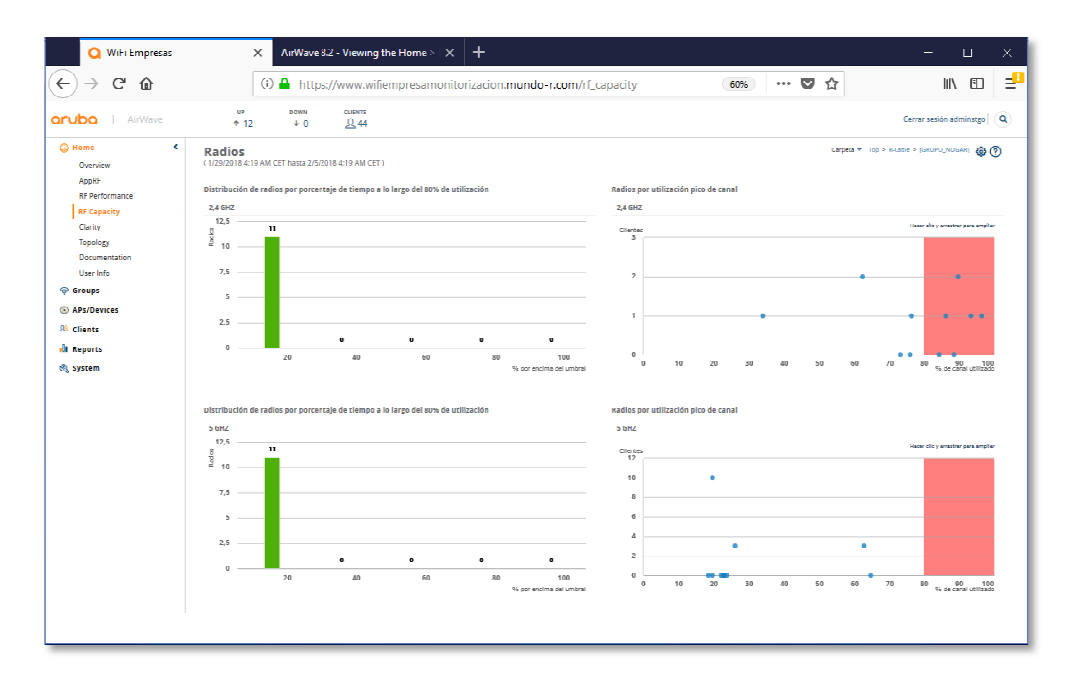

Otras entradas en el menú Home, proporcionan acceso a la documentación propia del fabricante e información general sobre el usuario de gestión.

### 2.2 Grupos

Los Grupos se corresponden a agrupamiento de dispositivos con una misma configuración proporcionada desde la plataforma. En este menú se pueden ver y ampliar detalle sobre los diferentes grupos definidos, así como su aplicación. Si se hace click sobre el nombre del grupo se accede a la ventana de estado de dispositivos asociados a ese grupo y que corresponde con la entrada siguiente de este manual.

## 2.3 APs/Dispositivos

#### 2.3.1.1.1 Lista Dispositivos

En esta vista se muestra el número de clientes conectados y ancho de banda consumido para distintas franjas de tiempo, así como la lista de APs/Dispositivos, incluyendo su estado, validez de la configuración, controlador (para el caso de los APs), carpeta, grupo de configuración, tipo de dispositivo, dirección IP y número de clientes conectados para el caso de los APs. Desde esta ventana se puede tener acceso a información detallada para cada entrada en la imagen.

| Q WiFi Empresas     | × +                   |                                     |                  |                                | – 🗆 ×                |
|---------------------|-----------------------|-------------------------------------|------------------|--------------------------------|----------------------|
| € → ୯ û             | 🛈 🔒 https://www.wifi  | empresamonitorizacion. <b>mun</b>   | do-r.com/ap_list | 80% 🛡 🏠                        | II\ ⊡ ⊒ <sup>0</sup> |
| orubo   AirWave     | up box<br>↑12 ↓       |                                     |                  |                                | Cerror sesid         |
| List                |                       |                                     |                  |                                | ^                    |
| Up                  | TOTAL DEVICES         | CLIENTS                             | USAGE            | VPN SESSION                    | NS                   |
| Down                | 12 12 12 10           | 43                                  | 522 Kbps         | 0                              |                      |
| Controller Clusters |                       |                                     |                  |                                | 2h 1d 1s 1a 💙        |
| & Clients           |                       |                                     |                  |                                |                      |
| I Reports           | Clientes ~            | Orígenes 🛩 Máx.                     | Promedio Uso ~   | Orígenes 🗠                     | Máx. Promedio        |
| Sustem              | 50                    |                                     | 2,86 M           |                                |                      |
| C System            | 40                    |                                     | 1,91 M           |                                |                      |
|                     | 30                    |                                     | 977 К            |                                |                      |
|                     | 20                    |                                     | 0                |                                |                      |
|                     | 10                    |                                     | 977 К –          | V                              |                      |
|                     | 0                     |                                     | 1,91 M           | 09:30 10:00                    | 10:30 11:00          |
|                     | 09:30                 | 10:00 10:30                         | 11:00            | tal - Entrada 📕 Total - Salida | Total entrada VPN    |
|                     |                       | - Clientes totales                  | Tot              | tal salida VPN                 |                      |
|                     | DEVICES LIST          |                                     |                  |                                |                      |
|                     | Default View: Devices | <ul> <li>[ Recuento tota</li> </ul> | l de filas: 12 ] |                                | 13                   |
|                     | DISPOSITIVO           | ESTADO ¥ CO                         | NFIGURACIÓN ¥    | CONTROLADOR ¥                  | CARPETA SIL          |
|                     | AP01                  | Up (                                | Good             | VC-(CUENTE)-UBICACION          | CUENTE) [R-G 🗸       |

#### 2.3.1.1.2 Dispositivos Activos (UP) / Caídos (Down)

En esta vista, se muestran los dispositivos activos dentro de la infraestructura. Igual que en la entrada anterior, se puede ampliar información acerca de los dispositivos. Así para un punto de acceso se puede ver detalladamente información acerca de su modelo, número de serie, dirección IP y MAC, estado de las radios (potencia, canal, MAC) y lo SSID emitidos por cada una de las radios.

| 🔾 WiFi Empresas                                                                                                    | × +                                                                                                    | - 0                                                         |    |
|----------------------------------------------------------------------------------------------------|----------------------------------------------------------------------------------------------------|-------------------------------------------------------------|----|
| ↔ ở ở ŵ                                                                                                    | 🛈 🔒 https://www.wifiempresamonitorizacion.mundo-r.com/ap_monitoring?id=7 🛛 🚳 🛛 🕶 又 🏠                                                                                                    | \ ⊡                                                         | ⊒₽ |
| AirWave                                                                                                    | υν souw cuerts<br>↑ 12 ↓ 0 <u>Ω</u> .46                                                                                                    | Cerrar sesión adminstgo                                     | ٩  |
| ver verenget<br>© Arl/Deveces<br>Lin<br>Up<br>Down<br>Comme<br>Comme | Mentioning APO4 in group vs puerty weaker         Infider (LUDIT)           Derice info         Secure vs (VP)           Comparise:         Kode           Viget         Availability           Viget         Availability | uptrem Part .<br>2 <u>h 1d 1s 1a ∨</u><br>N ∨ Más. Promedio |    |

# 2.4 Clientes

#### 2.4.1.1.1 Overview

Muestra de forma gráfica información acerca del número de clientes conectados al sistema en las últimas horas y del ancho de banda consumido. Para los usuarios conectados, muestra la distribución de los mismos por SSID, tipo de dispositivo y fabricante de sus interfaces WLAN. Toda la información puede ser consultada en detalle bien pasando el puntero del ratón por encima de la gráfica o bien haciendo click en la entrada mostrada.

solución wifi empresa  ${f R}$ 

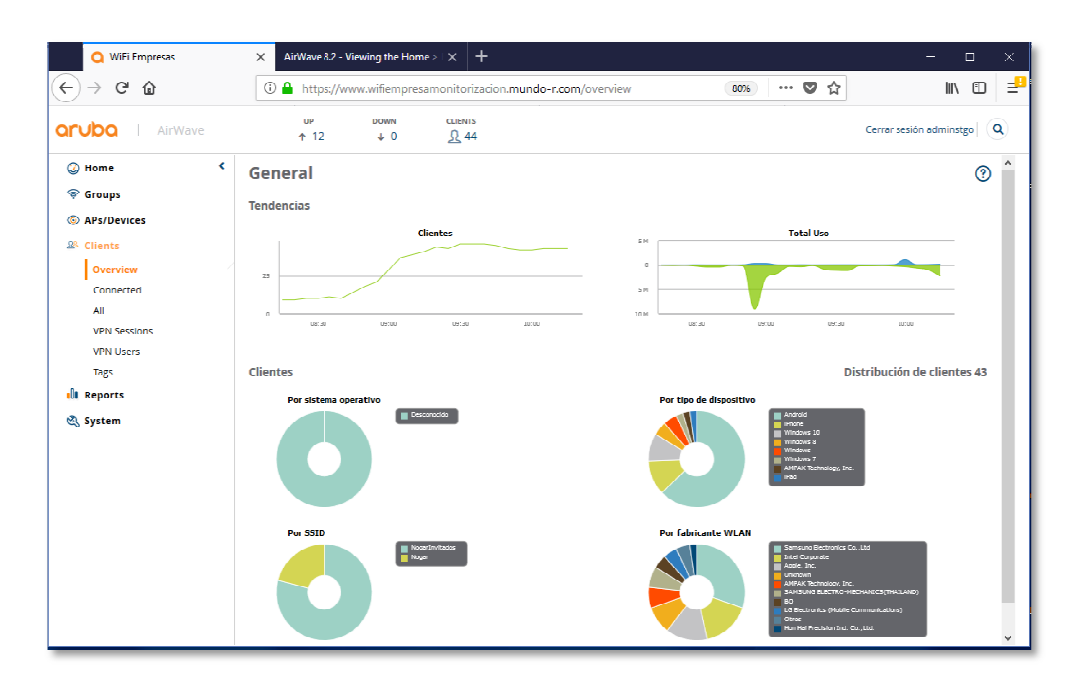

#### 2.4.1.1.2 Connected

Adicionalmente a las gráficas de número de usuarios conectados y ancho de banda consumido para la carpeta seleccionada; se muestra una tabla con el detalle de usuarios: nombre de registro, dirección MAC, AP asociado, calidad de señal y tiempo de asociación.

| WiFi Empresas   | × +                      |                |                         |                           |                             | - 0                     | × |
|-----------------|--------------------------|----------------|-------------------------|---------------------------|-----------------------------|-------------------------|---|
| (←) → (C') (û)  | 🛈 🔒 https://www          | .wifiempresame | onitorizacion.mundo-r.o | om/dient_list?limit_to_co | 80% … 🛡 ☆                   | III\ 🖸                  | ₽ |
| orubo   AirWave | u⊧<br>↑ 12               | ↓ 0            | CLIENTS                 |                           |                             | Cerrar sesión adminstgo | Ò |
|                 | Default View: Conne      | cte Y          | [Recuento total de fil  | as: 45 ]                  |                             | <b>P</b>                | ^ |
|                 | NOMBRE DE USUARIO        | ROL T          | DIRECCIÓN MAC           | TIEMPO DE ASOCIACIÓN      | PUNTO DE ACCESO/DISPOSITIVO | CALID. SEÑAL            |   |
|                 | android-18e6e2d369/173aa | ROL-Cliente    | AC:83:F3:A1:68:F0       | 5/2/18 11:21              | AP07                        | 31                      |   |
|                 | android-1a6d5c39b874976f | ROI-Cliente    | 5C:70:A3:06:A0:D5       | 5/2/18 8:46               | AP01                        | 29                      |   |
|                 | android-342a454de/828b5a | ROL Cliente    | 04:E6:76:DA:19:02       | 5/2/18 10:12              | AP09                        | 46                      |   |
|                 | android-51d22f23e22f95a7 | ROL-Cliente    | 00:2F:37:4F:04:56       | 5/2/18 10:46              | AP08                        | 54                      |   |
|                 | android-6a18d88917663b78 | ROL Cliente    | D8:5B:2A:78:7C:B1       | 5/2/18 9:03               | AP02 *                      | 60                      |   |
|                 | android-6f7cb7321ada664c | ROL-Cliente    | B4:9D:08:25:97:92       | 5/2/18 9:19               | AP06                        | 50                      |   |
|                 | android-780d5d49d09bb21f | ROL-Cliente    | 40:74:03:07:68:05       | 5/2/18 11:01              | AP05                        | 59                      |   |
|                 | android-a06795e6a3af1bc1 | ROL-Cliente    | AC:83:F3:A1:93:9E       | 2/2/18 13:35              | AP06                        | 43                      |   |
|                 | android-ac9bfddc77027201 | ROL Cliente    | 88:1D:AA:85:8A:6E       | 5/2/18 10:35              | AP09                        | 39                      |   |
|                 | android-d3f286591c98f4f4 | ROL-Cliente    | AC:83:F3:A1:A9:90       | 3/2/18 22:36              | AP08                        | 26                      |   |
|                 | Galaxy-A5-2017           | ROL-Cilente    | 58:C5:CB:D6:35:25       | 5/2/18 9:15               | AP05                        | 34                      |   |
|                 | Galaxy-A5-2017           | ROL-Cliente    | E0:AA:96:C4:E5:0C       | 5/2/18 11:13              | AP03                        | 16                      |   |
|                 | Galaxy-A5-2017           | ROL-Cliente    | 58:C5:C8:DA:4A:21       | 5/2/18 11:19              | AP01                        | 18                      |   |
|                 | Galaxy-AS-2017           | ROL-Cliente    | 58:C5:C8:D6:35:3D       | 5/2/18 11:19              | AP02 *                      | 31                      |   |
|                 | Galaxy-A5-2017           | ROL-Cliente    | 58:C5:CB:DA:4A:0B       | 5/2/18 11:19              | AP09                        | 42                      |   |
|                 | Galaxy-A5-2017-OGF       | ROL-Cliente    | 58:C5:CB:D6:35:23       | 5/2/18 11:06              | AP01                        | 20                      |   |
|                 | Galaxy-J5                | ROL-Cliente    | C8:D7:B0:80:32:69       | 5/2/18 9:02               | AP09                        | 37                      |   |
|                 | Galaxy-J5                | ROL-Cliente    | 34:2D:0D:73:89:6E       | 5/2/18 9:06               | AP08                        | 25                      |   |
|                 | Galaxy-JS                | ROL-Cliente    | 08:78:08:DF:4E:38       | 5/2/18 9:07               | AP08                        | 41                      |   |
|                 | Galaxy-J5                | ROL-Cilente    | 08:78:08:DF:4E:86       | 5/2/18 10:16              | AP08                        | 37                      |   |
|                 | Galaxy-JS                | RCII-Cliente   | 08:78:08:DF:4D:E2       | 5/2/18 11:13              | AP09                        | 42                      |   |
|                 | Galaxy-J5-2016           | ROL-Cliente    | A0:10:81:C3:19:C0       | 1/2/18 21:27              | AP03                        | 48                      |   |
|                 | Galaxy-58                | ROL-Cliente    | 30:07:4D:75:37:50       | 5/2/18 9:25               | AP05                        | 41                      |   |
|                 | Galaxy-S8                | ROL-Cilente    | 30:07:4D:77:36:43       | 5/2/18 11:22              | AP09                        | 43                      |   |
|                 | iPad-2                   | ROL-Cliente    | F0:DB:F8:16:7B:74       | 5/2/18 11:08              | AP03                        | 20                      |   |
|                 |                          |                |                         |                           |                             |                         |   |
|                 | 25 🗸 por página          |                |                         |                           | Página: 1                   | Go < 1 >                | ~ |

#### 2.4.1.1.3 All

Muestra idéntica información que la entrada anterior, pero para toda la infraestructura, no sólo para la carpeta de dispositivos seleccionada como es el caso del apartado anterior. Igualmente, si se selecciona uno de los clientes conectados se puede obtener información detallada sobre el mismo a modo de diagnóstico.

| Q WiFi Empresas                                  | X AirWave & 2 Viewing the Home > 1 X +                                                                                         | - o ×                                         |
|--------------------------------------------------|----------------------------------------------------------------------------------------------------|-----------------------------------------------|
| ← → ⊂ ŵ                                          | Attps://www.wifiempresamonitorizacion.mundo-r.com/user_                                                                        | diagnostic?mac (\$9%) 🛡 🏠 🔤 📑                 |
| AirWave                                          | up down clients<br>↑ 12 ↓ 0 <u>↓</u> 42                                                                                        | Cerrar sesion adminstgo                       |
| Diagnostics<br>VPN Sessions<br>VPN Users<br>Tags |                                                                                                    |                                               |
| ्या Keports<br>थ्यु System                       | 200 Estado                                                                                                    | 5NR (dB)                                      |
|                                                  | e ess x x x x x x x x x x x x x x x x x                                                                                        | ©                                             |
|                                                  | POSIBLES ERRORES (CLIENTE)                                                                                                    | No hay filas disponibles.                     |
|                                                  | INDICADOR VALOR I IDEAL Primedio de SML Lago 28 dB 2 28 dB INDICADORES ADICIONALES (CLIENTE) NIDICADORES ADICIONALES (CLIENTE) | ۲ <u>ــــــــــــــــــــــــــــــــــــ</u> |
|                                                  | Errome de autoridación 0 3 1<br>Estado 100% 2 50%                                                                              |                                               |
|                                                  | Información de dispositivo                                                                                                    | Asociación actual                             |

# 2.5 Informes

#### 2.5.1.1.1 Generados

Muestra la lista de informes que han sido generados, tanto de forma manual por el usuario como automatizada.

#### 2.5.1.1.2 Definiciones

Permite la parametrización de informes por parte del usuario y su formato de ejecución, ya sea de forma manual o programada para diversas frecuencias.

En el detalle de las opciones de configuración de los informes, existe una gran variedad de variables que pueden ser incorporadas al mismo. Los informes podrán ser visualizados directamente en la plataforma o descargados en diferentes formatos de fichero.

| Q WiFi Empresas        | X AirWave 3.2 - Viewing the Home >   X +                                                                                                    |                                                        |     | - п х                   |
|------------------------|----------------------------------------------------------------------------------------------------|--------------------------------------------------------|-----|-------------------------|
| (←) → ୯ û              | 🛈 🔒 https://www.wifiempresamonitorizacion.mundo-r.com/rep                                                                                                    | orts_definition 80%                                    | 🛡 🏠 | ∭\ @ ⊒₽                 |
| <b>aruba</b>   AirWave | UP DOWN CLIENTS<br>↑ 12 ↓ 0 <u>1</u> 42                                                                                                    |                                                        |     | Cerrar sesión adminstgo |
| •                      | Report Definition                                                                                                    |                                                        |     | 2                       |
| 🚇 Clients              | Irtle:                                                                                                    | Enter a Value                                          |     |                         |
| I Reports              | Type:                                                                                                    | custom 👻                                               |     |                         |
| Generated              | Custom Options                                                                                                    |                                                        |     |                         |
| Definitions            | Drag the desired widgets from the Available Options list into the Selected Options list. Widgets within th<br>Available Options                                                                                                    | Selected Options can be reordered.<br>Selected Options |     |                         |
|                        | Bit Add Lonse     Constrained Sectors     Constrained Sectors | -Alf Groups - 💌                                        |     |                         |
|                        | Folder.                                                                                                    | All Polders 💉                                          |     |                         |
|                        | Filter by device type:                                                                                                    | All Device Types 🔍 🗸                                   |     |                         |
|                        | Scheduling Options                                                                                                    |                                                        |     | ~                       |